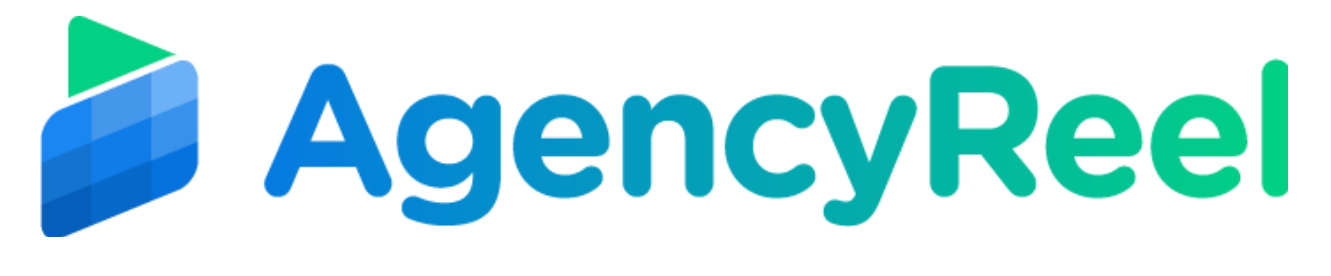

## AGENCYREEL TUTORIAL - How to Connect Social accounts

## **How to Connect Facebook**

Connecting Facebook to AgencyReel will let you post your image and videos to your Facebook pages and groups whose you have admin right.

#### Follow these simple steps below:

On the dashboard, click on the Clients tab.

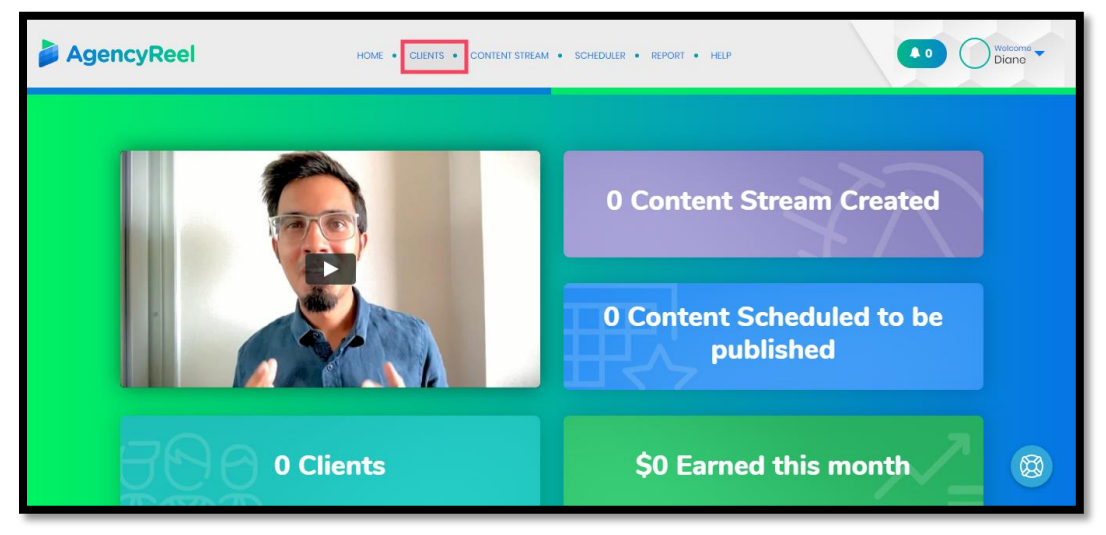

If you want to add a client then connect a social media account to it, click on the big Plus sign. But if you'd like to edit an existing client, hover your mouse then click on the Edit icon.

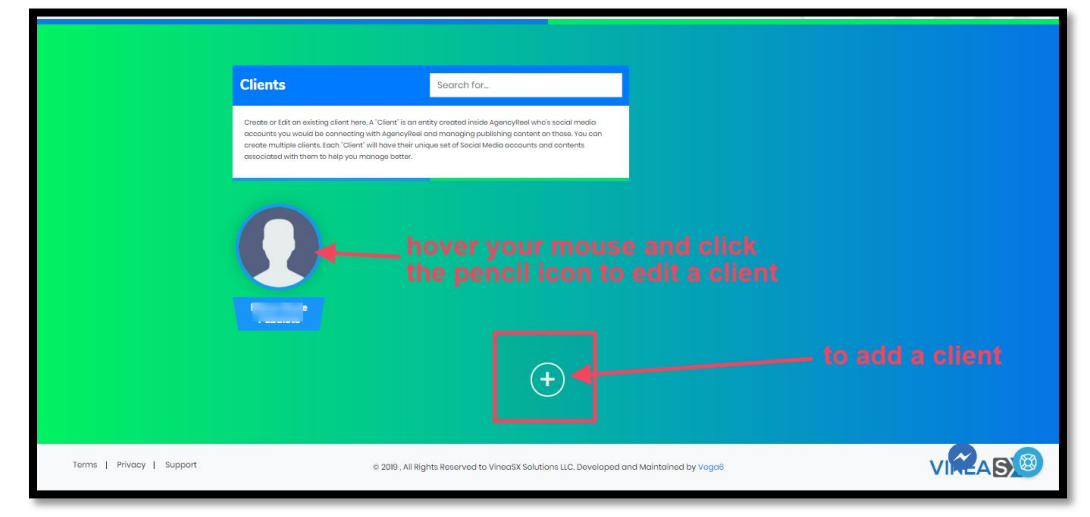

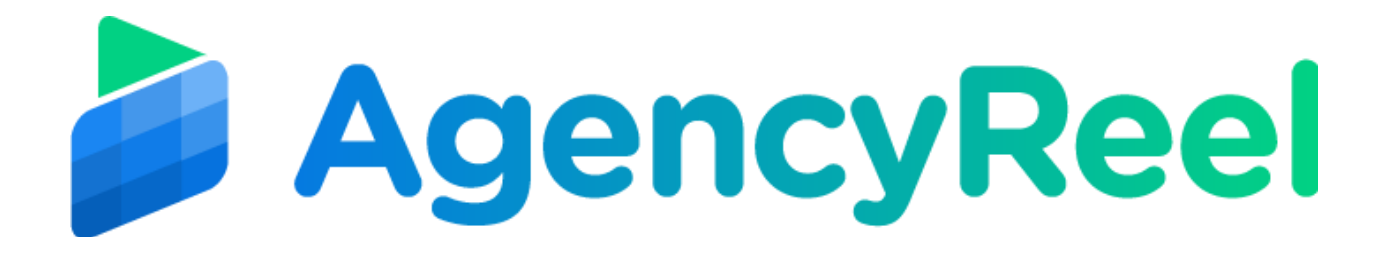

To connect Facebook, click the Facebook icon.

| AgencyReel                                                   | HOME . CUENTS . CONTENT STR | EAM • SCHEDULER • REPORT • HELP |      |
|--------------------------------------------------------------|-----------------------------|---------------------------------|------|
| Freelance<br>dane kaylep (bgn<br>\$ to<br>xzzdgd bgfittyethm | I Name                      | Connect Social Acco             | unts |
| Update                                                       |                             |                                 | 8    |

There will be a pop-up asking you to log in to your Facebook account. Once you've logged in, click on "Continue as Name" to allow AgencyReel to access your Facebook account. After that, click OK.

| Log in With Facebook                                       | 8 |
|------------------------------------------------------------|---|
|                                                            |   |
| AgencyReel will receive:<br>your name and profile picture. |   |
| Review the info you provide                                |   |
| Continue as Diane                                          |   |
|                                                            |   |
| Cancel                                                     |   |
| A This doesn't let the app post to Facebook                |   |
| App Terms · Privacy Policy                                 |   |

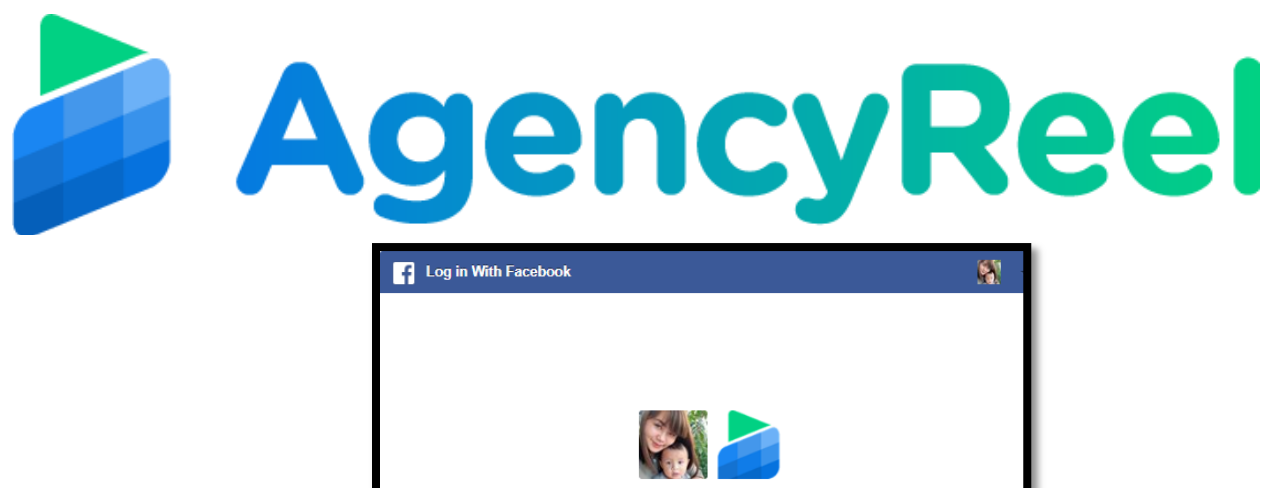

| AgencyReel would like to manage your Pages, publish as Pages you manage and post<br>content into groups on your behalf. |
|----------------------------------------------------------------------------------------------------|
| Choose what you allow                                                                                                   |
|                                                                                                    |
|                                                                                                    |
|                                                                                                    |
| $\sim$                                                                                                    |
|                                                                                                    |
| ×                                                                                                    |
| Not Now OK                                                                                                    |

Choose the Facebook pages /group you'd like to integrate with AgencyReel. Once done, click on use this Account.

| Choose From Your Facebook ×<br>Page/Group                                                                                                    |
|----------------------------------------------------------------------------------------------------|
| <b>Please note that,</b> you can post into Facebook Pages and<br>Facebook Groups only if you have the administrator rights<br>for that Page or Group. If a Page or Group of yours is not<br>listed which means you might not have the administrator<br>rights for that Page or Group. |
| Dee Cosmetics                                                                                                    |
| Use This Account                                                                                                    |

You will see that the account has been successfully connected on the Manage Social Accounts table below on the Clients page.

| Туре     | Name                 | Status      | Date/Time &<br>Connection | Acti |
|----------|----------------------|-------------|---------------------------|------|
| Facebook | Dee Cosmetics        | Connected   | Dec 11, 2019 11:30 AM     | Û    |
| LinkedIn | vega six             | Connected   | Dec 11, 2019 7:25 AM      | •    |
| Twitter  | vega6tech1           | (Connected) | Dec 2, 2019 7:21 AM       | •    |
| YouTube  | Diane Kayle Pabalate | (Connected) | Dec 11, 2019 7:40 AM      |      |

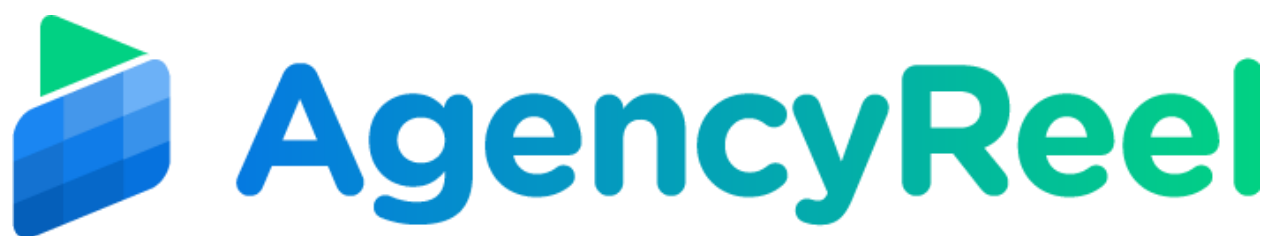

Now, after connecting your Facebook page or group you can publish your content (texts, images and videos) to your Facebook page provided you have admin rights to that page. In order to publish content on Facebook group, you have to go to your Group settings and add the AgencyReel app to that group. Follow the below steps to get this done.

#### To add an app to your group:

- 1. From your News Feed, click Groups in the left menu and select your group.
- 2. Click ... More below your cover photo and select Edit Group Settings.
- 3. Next to Apps, click Add Apps.
- 4. Select the app you'd like to add to the group and click **Add**.
- 5. Click Done.

#### To remove an app from your group:

- 1. From your News Feed, click **Groups** in the left menu and select your group.
- 2. Click More below your cover photo and select Edit Group Settings.
- 3. Next to Apps, click Manage Apps.
- 4. Click **Remove** next to the app you'd like to remove and then click **Remove**.

Note that to connect multiple Facebook accounts; you need to connect it individually.

### How to Connect LinkedIn

To connect LinkedIn, click the LinkedIn icon.

|   | Diane Kayle Pabalate     Freekance     diane Kayle Pabalate     diane Kayle Pabalate     Baceription_     Update | Connect Social Accounts |   |
|---|----------------------------------------------------------------------------------------------------|-------------------------|---|
| M | anage Social Accounts                                                                                            | Search                  | 8 |

Log in to your LinkedIn account. Once done, there will be a pop-up asking you to enter a code for security purposes. The code will be sent to your email.

| Welcome Back<br>Don't miss your next opportunity. Sign in to stay updated on your<br>professional world. | Connect Social Accounts |
|----------------------------------------------------------------------------------------------------|-------------------------|
|                                                                                                    |                         |
| Sign in<br>Cancel                                                                                        |                         |
| Forgot password?                                                                                         |                         |

|                         |                         |                                        | Submit              |                                                  |        |
|-------------------------|-------------------------|----------------------------------------|---------------------|--------------------------------------------------|--------|
| L                       | Didn't recei            | ve the code? <b>Resend</b> to          | o all emails        |                                                  |        |
| ou will see that        | at the acco<br>below on | ount has been suc<br>the Clients page. | ccessfully connecte | d on the Manage So                               | ocial  |
| Manage S                | ocial A                 | counts                                 |                     | Search                                           |        |
|                         |                         |                                        |                     |                                                  |        |
| Туре                    |                         | Name                                   | Status              | Date/Time &<br>Connection                        | Action |
| <b>Type</b><br>LinkedIn |                         | <b>Name</b><br>vega six                | Status              | Date/Time &<br>Connection<br>Dec 11, 2019 725 AM | Action |

Previous 1 Next

# How to Connect Twitter

Connecting Twitter to AgencyReel will let you post your images and videos to your Twitter account.

To connect Twitter, click the Twitter Icon.

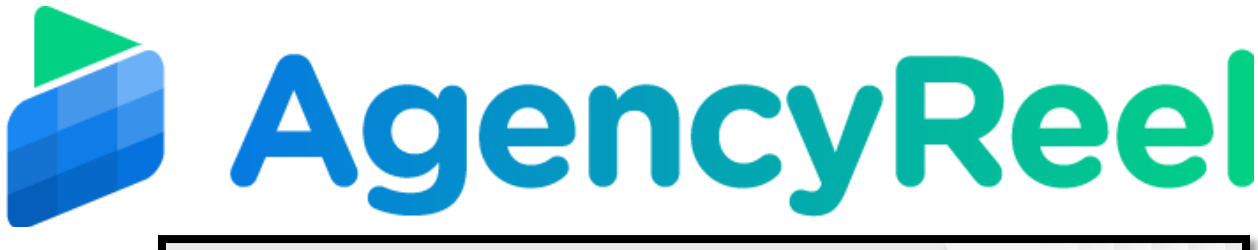

| AgencyReel | HOME + CLENTS + CONTENT STREAM + SCHEDULER + REPORT + HELP                                                                                                    | 0 Welcome<br>Diane ▼ |
|------------|----------------------------------------------------------------------------------------------------|----------------------|
|            | Vertil Nome     Frediance     Idens.tarylep@gmail.com     S   Yo   vertige/lightnightnineb gftrigghung/tight     Vertige/lightnightnineb gftrigghung/tight     Vertige/lightnightnineb gftrigghung/tight |                      |
| м          | anage Social Accounts                                                                                                    | 8                    |

There will be a pop-up asking you to log in to your Twitter account. Once you've logged in, click on Authorize App to allow AgencyReel to access your Twitter account.

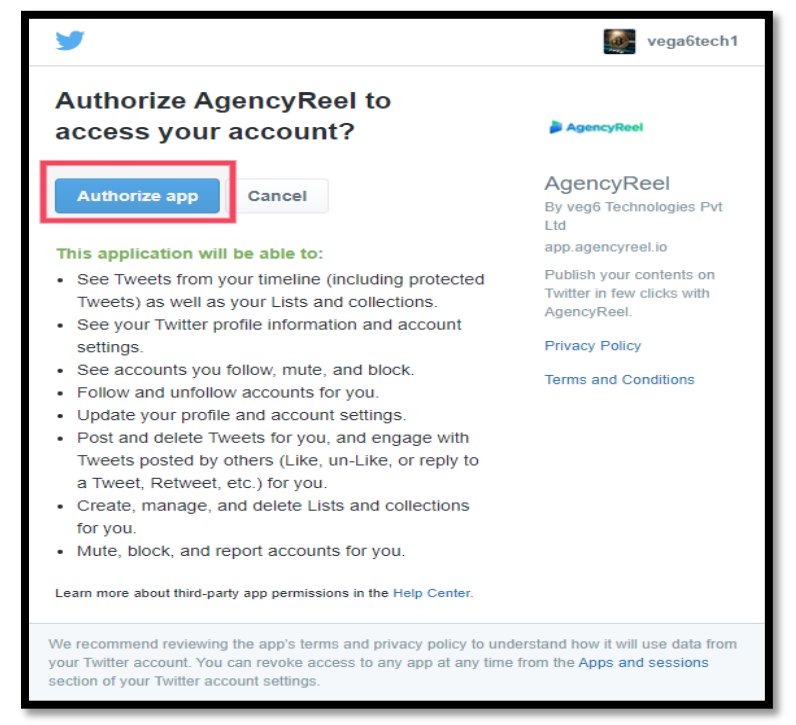

You will see that the account has been successfully connected on the Manage Social Accounts table below on the Clients page.

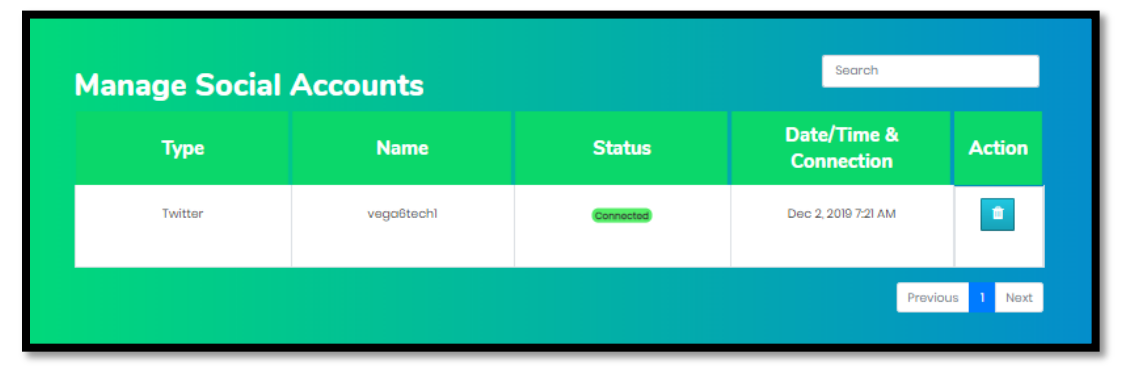

# How to Connect YouTube

AgencyReel by ReelApps ( https://www.reelapps.io ) | Contact Us ( https://support.vineasx.com )

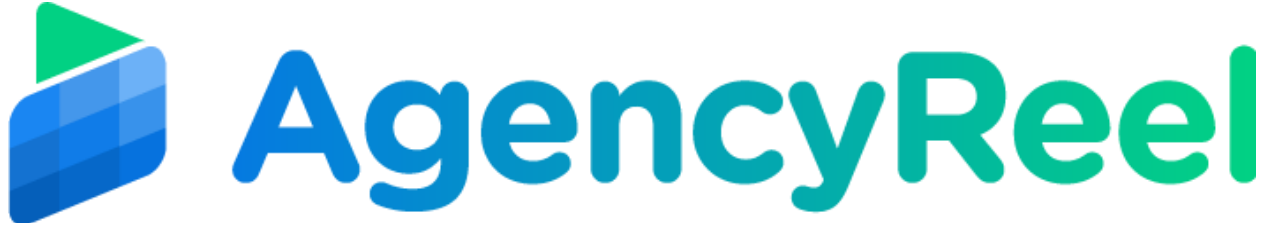

Connecting YouTube to AgencyReel will let you post your image and videos to your YouTube channel.

| AgencyReel                   | HOME + CLENTS + CONTENT STREAM | • SCHEDULER • REPORT • HELP | Welcome     Diane |
|------------------------------|--------------------------------|-----------------------------|-------------------|
|                              |                                |                             |                   |
|                              | Diane Kayle Pabalate           | Connect Social Account      | ts                |
| Freekance<br>diane.kaylep@   | gmail.com                      | 6                           |                   |
| \$ 100<br>xxxxdgd bgfritjyld | Vicekty 💌                      | f You                       |                   |
|                              |                                |                             |                   |
| Update                       |                                |                             | 8                 |

To connect YouTube, click the YouTube icon.

There will be a pop-up asking you to log in to your Google account. Once you've logged in, click on Authorize App to allow AgencyReel to access your YouTube account.

|                            | Grant AgencyReel permission<br>See, edit and permanently<br>delete your YouTube videos,<br>ratings, comments and<br>captions                                                                                                    |
|----------------------------|----------------------------------------------------------------------------------------------------|
| n'<br>va<br>ar<br>d.<br>ka | This app wants permission to do anything<br>you can do on your YouTube account. For<br>example, it will be able to see, edit and<br>delete your videos, playlists and<br>subscriptions, rate videos, as well as post,<br>edit or delete your comments and captions. |
| a)<br>a)                   | 1/2 Deny Allow                                                                                                    |
| G                          | erant AgencyReel permission                                                                                                    |
| 1 <b>•</b>                 | Manage your YouTube<br>videos                                                                                                    |
| r<br>I. 2/<br>Ravier       | 2 Deny Allow                                                                                                    |

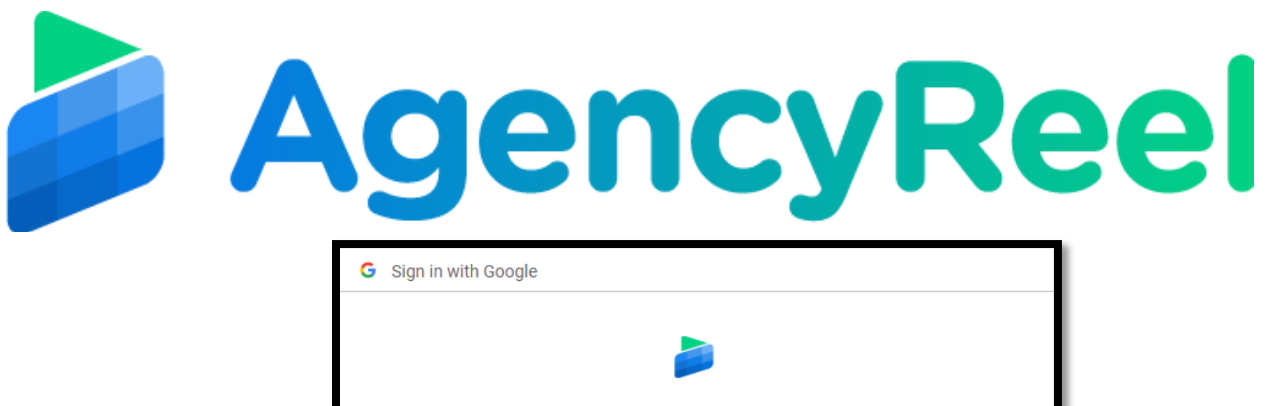

|                                         | 2                                                                                                    |
|-----------------------------------------|----------------------------------------------------------------------------------------------------|
|                                         | Confirm your choices                                                                                                    |
|                                         |                                                                                                    |
| You                                     | are allowing AgencyReel to:                                                                                                    |
| <b>~</b>                                | See, edit and permanently delete your YouTube videos, ratings, comments and captions                                                                                                    |
| ~                                       | Manage your YouTube videos                                                                                                    |
|                                         |                                                                                                    |
| Mak                                     | e sure that you trust AgencyReel                                                                                                    |
| Mak<br>You i<br>will h<br>can a         | te sure that you trust AgencyReel<br>may be sharing sensitive info with this site or app. Find out how AgencyReel<br>landle your data by reviewing its terms of service and privacy policies. You<br>always see or remove access in your Google Account.                              |
| Mak<br>You i<br>will h<br>can a<br>Find | te sure that you trust AgencyReel<br>may be sharing sensitive info with this site or app. Find out how AgencyReel<br>andle your data by reviewing its terms of service and privacy policies. You<br>always see or remove access in your Google Account.<br>out about the risks        |
| Mak<br>You i<br>will h<br>can a<br>Find | te sure that you trust AgencyReel<br>may be sharing sensitive info with this site or app. Find out how AgencyReel<br>andle your data by reviewing its terms of service and privacy policies. You<br>always see or remove access in your Google Account.<br>out about the risks<br>cel |

You will see that the account has been successfully connected on the Manage Social Accounts table below on the Clients page.

| Manage Social Accounts |                      |             | Search                    |        |
|------------------------|----------------------|-------------|---------------------------|--------|
| Туре                   | Name                 | Status      | Date/Time &<br>Connection | Action |
| LinkedIn               | vega six             | (Connected) | Dec 11, 2019 7:25 AM      | ٠      |
| Twitter                | vegaôtech1           | Connected   | Dec 2, 2019 7:21 AM       |        |
| YouTube                | Diane Kayle Pabalate | (Connected) | Dec 11, 2019 7:40 AM      |        |
| Previous 1 Next        |                      |             |                           |        |